Prestashop

# TD 6 – Ajouter une page

\_\_\_\_\_

saint de**pa** 

vince

Connectez-vous ETAPE 1- Ajout de page

#### Cliquez sur « Apparence », « Pages CMS»

| PERSONNALISER | Connectez vous à votre compte c<br>mises à jour (fonctionnelles et de<br>modules. |
|---------------|-----------------------------------------------------------------------------------|
|               | Une fois connecté, yous pourrez                                                   |
| Apparence     | Thème et logo otr                                                                 |
|               | Catalogue de thèmes                                                               |
| Lwraison      | Pages CMS                                                                         |
| Paiement      | Positions                                                                         |
| International | Images                                                                            |
|               | Link Widget                                                                       |
| CONFIGURER    | Visiteurs en ligne                                                                |

## Cliquez sur « Ajouter une page »

| Pages CMS    | Ajou                        | co<br>ster une nouvelle catégorie de page Ajouter une p | age Modules et services recomma |
|--------------|-----------------------------|---------------------------------------------------------|---------------------------------|
| 🐐 / Accueil  |                             |                                                         | outer une page                  |
| CATÉGORIES 0 |                             |                                                         | 0 (                             |
| ID Nom       | Description                 | Position                                                | Affichée                        |
|              | Aucun enregistrement trouvé |                                                         |                                 |

## Vous devez paramétrer la nouvelle page :

| Catégorie de pages                      | Accuel                                                                                                    | ,  |
|-----------------------------------------|----------------------------------------------------------------------------------------------------|----|
| * Balise titre                          |                                                                                                    |    |
| Meta description                        |                                                                                                    |    |
| Meta mots-clés                          | Ajouter un mot-dé                                                                                                    |    |
| * URL simplifiée                        |                                                                                                    |    |
| Contenu de la page                      | ↔ <u>A</u> B <i>I</i> <u>U</u> <del>T</del> ss co <u>E</u> • <u>H</u> • <u>H</u> |    |
|                                         | TE TE TE TE TE TE TE TE TE TE TE TE TE T                                                                                                    |    |
| Indexation par les moteurs de recherche | OUI NON                                                                                                    |    |
| Affichée                                | OUI NON                                                                                                    |    |
| *<br>Annuler                            | Erregistrer et prévisualiser                                                                                                    | er |

#### Pour que votre page soit référencée :

- Balise titre : Titre de votre page (Ex : Black Friday ou promotions)
- Meta description : description rapide de votre page
- Meta mots clés : mettre des mots clés séparés par une virgule (Ex : soldes, promotions, black Friday, réductions...)
- URL simplifiée : adresse simplifiée de votre page. Se fait automatiquement (Ex : promotion ou black Friday)

Remplir la partie « contenu de page » (mettre une image par exemple)

Cliquez sur « Indexation par les moteurs de recherche » pour qu'elle soit répertoriée sur Internet

Cliquez sur « Afficher »

Par défaut, elle apparait dans la catégorie « Accueil »

Pour voir à quoi ressemble votre page cliquez sur « prévisualiser et enregistrer » puis sur « Enregistrer »

### Vous pouvez modifier l'ordre d'affichage des pages

| RE                    |                             |             |                        |                          |              |          | Ajouter une nouvelle o |
|-----------------------|-----------------------------|-------------|------------------------|--------------------------|--------------|----------|------------------------|
| nmandes               | Auton enregistrement trouve |             |                        |                          |              |          |                        |
| alogue                |                             |             |                        |                          |              |          |                        |
| its                   |                             |             |                        |                          |              |          |                        |
|                       |                             |             |                        |                          |              |          | 0.0.1                  |
| stiques               | PAGES                       | DAINS LA CA | ATEGORIE ALCOEIL       |                          |              |          |                        |
| DNNALISER             |                             | ID 🕶 🔺      | URL 🕶 🔺                | Titre 🔽 🔺                | Position 🔻 🔺 | Affichée |                        |
| ules                  | -                           |             |                        |                          |              | <b>.</b> | Q Rechercher           |
| irence                |                             |             |                        |                          |              |          |                        |
| ison                  |                             | 1           | livraison              | Livraison                | + 1          | ×        | Modifier 🔻             |
| nent                  |                             | 2           | mentions-legales       | Mentions légales         | <b>+</b> 2   | ×        | 🖋 Modifier 📼           |
| national              |                             | 3           | conditions-utilisation | Conditions d'utilisation | <b>+</b> 3   | ×        | 🖋 Modifier 🛛 🔻         |
| IGURER                |                             | 4           | a-propos               | A propos                 | + 4          | ×        | 🖋 Modifier 🛛 👻         |
| mètres de la boutique |                             | 5           | paiement-securise      | Paiement sécurisé        | <b>+</b> 5   | ×        | 🖋 Modifier 📼           |
| mètres avancés        |                             | 6           | saint-valentin         | Saint Valentin           | + 6          | ×        | 🖋 Modifier 📼           |
| =                     |                             |             |                        |                          |              |          |                        |
|                       | Action                      | is groupée  | es 🔺                   |                          |              |          |                        |

Cliquez sur la double flèche et faites glisser jusqu'à la place désirée